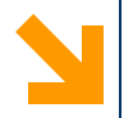

# Installazione Code::Blocks (Win, Mac OS e Linux)

Dr. Mirco Mutti

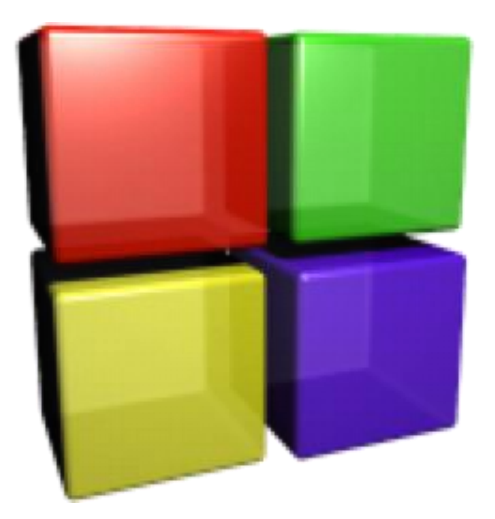

Informatica B, a.a. 20/21, Francesco Trovò

#### POLITECNICO DI MILANO

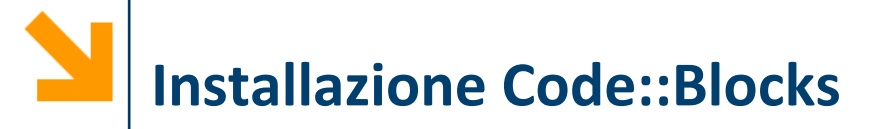

- Chi dispone di un PC provi ad installare Code::Blocks autonomamente
- Nel caso non riuscisse a farlo verrà aiutato nel corso del primo laboratorio dai responsabile e dai tutor

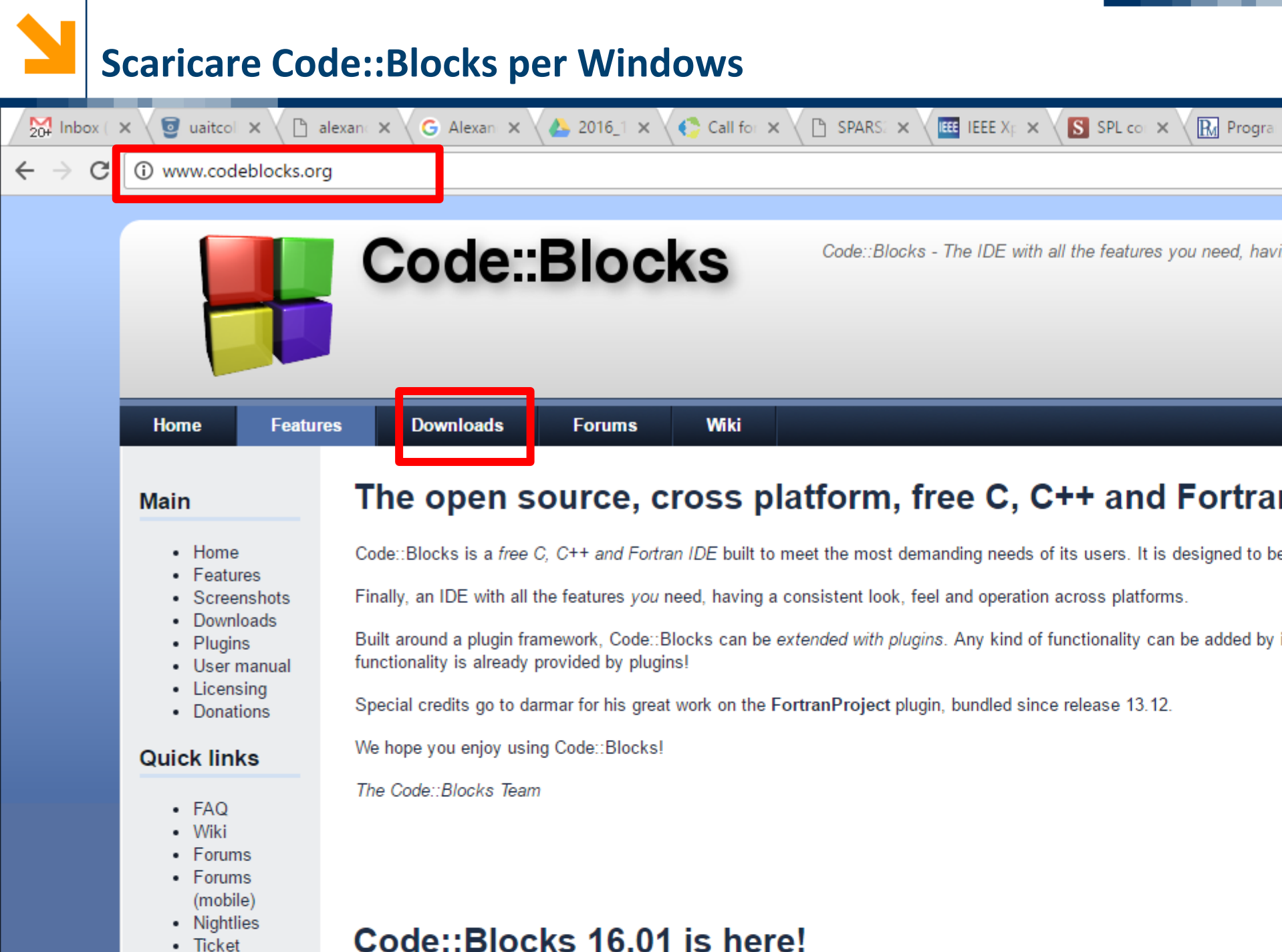

Ticket

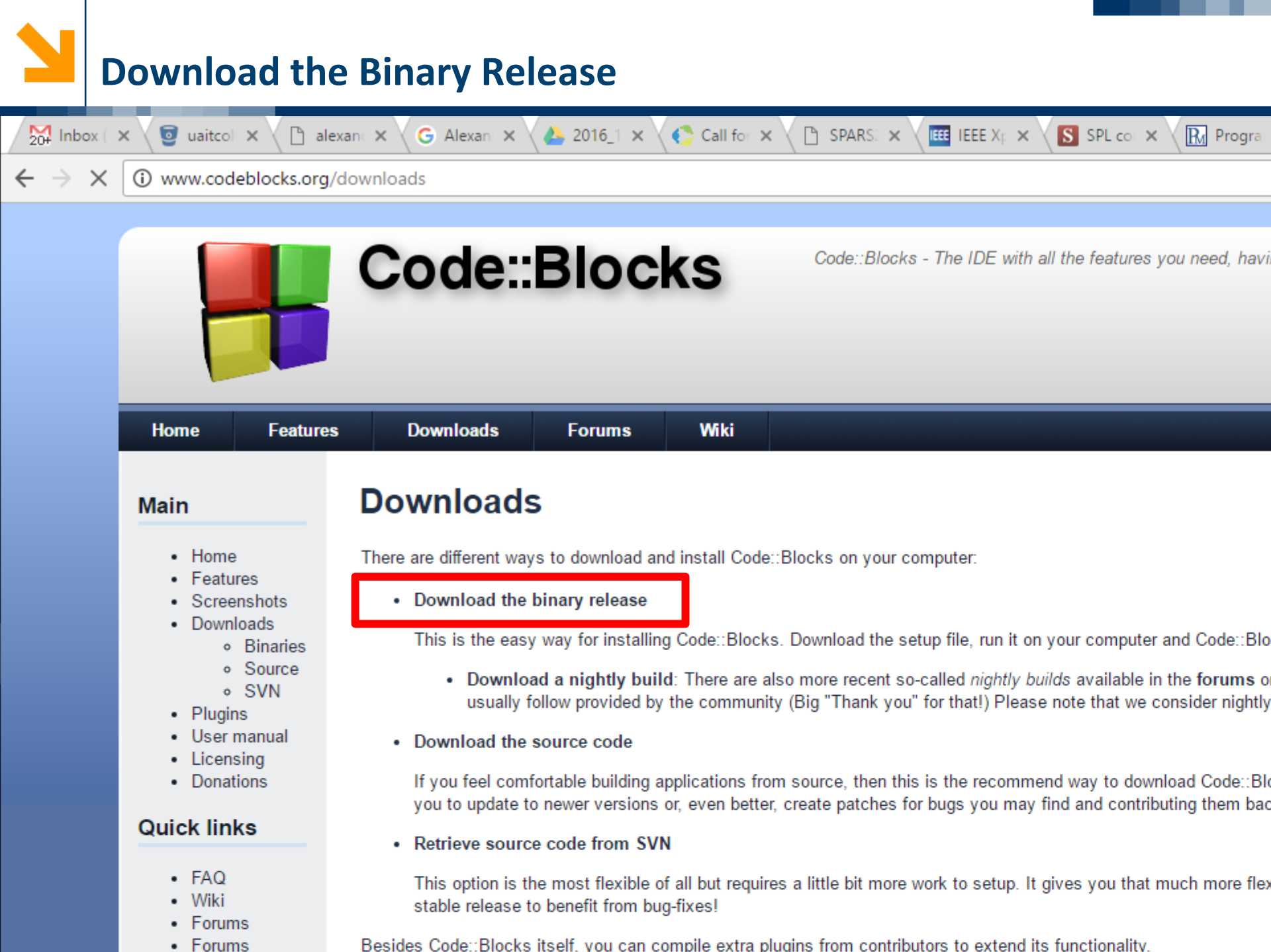

Besides Code::Blocks itself, you can compile extra plugins from contributors to extend its functionality.

| 1                               | Scegliete il V                                                                            | ostro OS                                                                                                    |                               |
|---------------------------------|-------------------------------------------------------------------------------------------|----------------------------------------------------------------------------------------------------|-------------------------------|
| 200 Inbo                        | ox ( 🗙 🗸 📴 uaitcoli 🗙 🖉 -                                                                 | alexan 🗙 🗸 🌀 Alexan 🗴 👍 2016_1 🗙 🌾 Call for 🗙 🎦 SPARS: 🗙 🚾 IEEE Xr 🗙 🛐 SPL co 🗙 😱 F                                                                                                    | Prograi                       |
| $\leftrightarrow$ $\rightarrow$ | C i www.codeblocks.or                                                                     | rg/downloads/26                                                                                                    |                               |
|                                 |                                                                                           |                                                                                                    |                               |
|                                 |                                                                                           | Code::Blocks - The IDE with all the features you need                                                                                                    | d, havi                       |
|                                 |                                                                                           |                                                                                                    |                               |
|                                 | Home Featur                                                                               | res Downloads Forums Wiki                                                                                                    |                               |
|                                 | Main  Home Features Screenshots Source Source SVN Plugins User manual Licensing Donations | <ul> <li>Please select a setup package depending on your platform:</li> <li>Windows XP / Vista / 7 / 8.x / 10</li> <li>Linux 32-bit</li> <li>Linux 64-bit</li> <li>Mac OS X</li> <li>NOTE: For older OS'es use older releases. There are releases for many OS version and platforms on the Source</li> <li>NOTE: There are also more recent <i>nightly builds</i> available in the forums or (for Debian and Fedora users) in Jenn</li> <li>NOTE: We have a Changelog for 16.01, that gives you an overview over the enhancements and fixes we have</li> </ul> | eforge<br>ns' Deb<br>put in ' |
|                                 | Quick links                                                                               | Windows XP / Vista / 7 / 8.x / 10:                                                                                                    |                               |
|                                 | • FAQ                                                                                     | File                                                                                                    |                               |
|                                 | Forums     Forums                                                                         | codeblocks-16.01-setup.exe                                                                                                    | 28 Ja                         |

Sono circa 100MB e contiene sia l'IDE (Integrated Development Environment) che il compilatore

Cliccare sul repository da cui scaricare (e.g. Sourceforge.net)

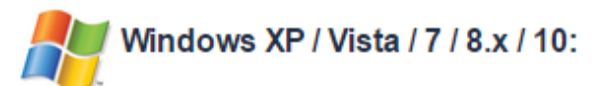

|                                         | File |             | Date |                    |
|-----------------------------------------|------|-------------|------|--------------------|
| codeblocks-16.01-setup.exe              |      | 28 Jan 2016 |      | Sourceforge.net or |
| codeblocks-16.01-setup-nonadmin.exe     |      | 28 Jan 2016 |      | Sourceforge.net or |
| codeblocks-16.01-nosetup.zip            |      | 28 Jan 2016 |      | Sourceforge.net or |
| codeblocks-16.01mingw-setup.exe         |      | 28 Jan 2016 |      | Sourceforge.net or |
| codeblocks-16.01mingw-nosetup.zip       |      | 28 Jan 2016 |      | Sourceforge.net or |
| codeblocks-16.01mingw_fortran-setup.exe |      | 28 Jan 2016 |      | Sourceforge.net or |

NOTE: The codeblocks-16.01-setup.exe file includes Code::Blocks with all plugins. The codeblocks-16.01-setup-nonadmin.exe file is provided for convenience to users

NOTE: The codeblocks-16.01mingw-setup.exe file includes additionally the GCC/C ++ compiler and GDB debugger from TDM-GCC (version 4.9.2, 32 bit, SJLJ). The contrast compiler (TDM-GCC).

NOTE: The codeblocks-16.01(mingw)-nosetup.zip files are provided for convenience to users that are allergic against installers. However, it will not allow to select plugi shortcuts. For the "installation" you are on your own.

If unsure places use adaptacks 16.01 mingue actual avail

Prima di installare Code::Blocks, è necessario installare un prerequisito: Xcode

Andare sull'AppStore e scaricare Xcode

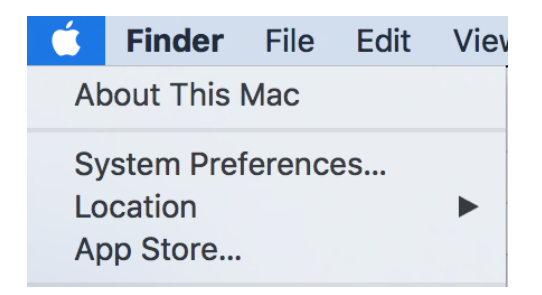

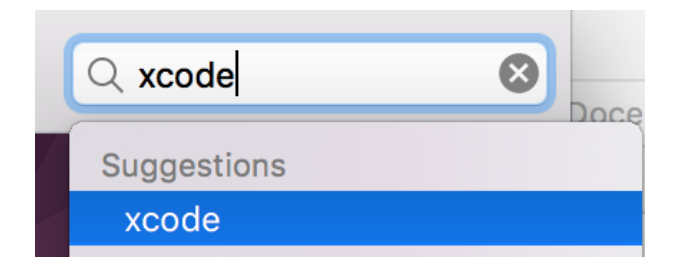

INSTALL

#### Search Results for "xcode"

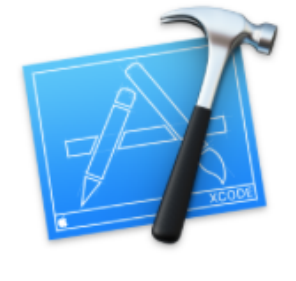

Xcode Developer Tools ★★☆☆☆ 23 Ratings Essentials Se non si vuole scaricare Xcode, si può in alternativa installare la Command Line Tools for Xcode:

1. Aprire il Terminale

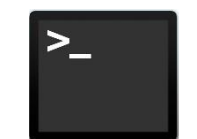

2. Scrivere sul Terminale: xcode

xcode-select --install

3. Premere Invio e seguire le istruzioni di installazione

# Download per MacOS (10.15 Catalina)

- Per MacOS 10.15 occorre Code::Blocks 64 bit
- Una versione stabile è disponibile al seguente link: <u>https://sourceforge.net/projects/codeblocks/files/Binaries/17.12/Mac/</u>

|                                   | 0                                                             |                          | 🕐 🚸 https://s                                         | ourceforge.net/proj           | ects/codeblocks/files/ | Binaries/17.12/Mac/ |             | Ċ         |           | <ul> <li>● ①</li> </ul>                                                                         |
|-----------------------------------|---------------------------------------------------------------|--------------------------|-------------------------------------------------------|-------------------------------|------------------------|---------------------|-------------|-----------|-----------|-------------------------------------------------------------------------------------------------|
| SOURC                             | E FORGE                                                       |                          |                                                       | Open                          | Source Software        | Business Softwa     | are         | Resources | Menu      | Q                                                                                               |
| Home / Browse / Develo            | pment / Integrate<br>Code<br>A free C, C++ .<br>Prought to yo | d Development Enviro     | onments (IDE) / Code::Blo<br>CKS<br>nandrav, mortenma | cks/Files<br>acfly, thomas-de | nk                     |                     |             |           | Recom     | nended Projects<br>Code::Blocks IDE<br>Code::Blocks is an open-so<br>cross-platform IDE (Integr |
| Summary                           | Files                                                         | Reviews                  | Support                                               | SVN Repo                      | GIT Repo               | Tickets             | Wiki        | Donate 🗹  |           | <b>Brackets</b><br>A modern, lightweight yet<br>powerful text editor                            |
| Home / Binaries                   | 10ad Latest<br>s-17.12_OSX64.d<br>/ 17.12 / Mac               | Version<br>Img (18.4 MB) | Get Updates                                           | Modifie                       | ed 🗢 Size              | ¢                   | Downloads / | Week 🗢    | Contepad. | Notepad++<br>Free, open-source text edi                                                         |
| Parent folder     codeblocks-17.1 | 2_OSX64.dm                                                    | g                        |                                                       | 2018-0                        | 4-04 18.4              | I MB                | 1,092       | · 🖌 🥡     | DEV       | Orwell Dev-C++<br>A free, portable, fast and si<br>C/C++ IDE                                    |

Scaricare il file segnalato e proseguire nell'installazione

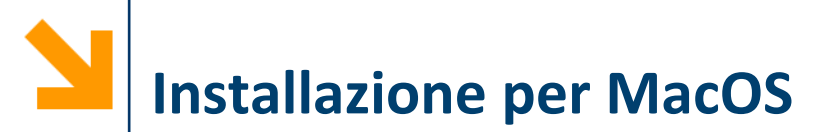

- Scaricare lo zip e scompattarelo con doppio click
- Poiché l'eseguibile non è firmato digitalmente, apparira:

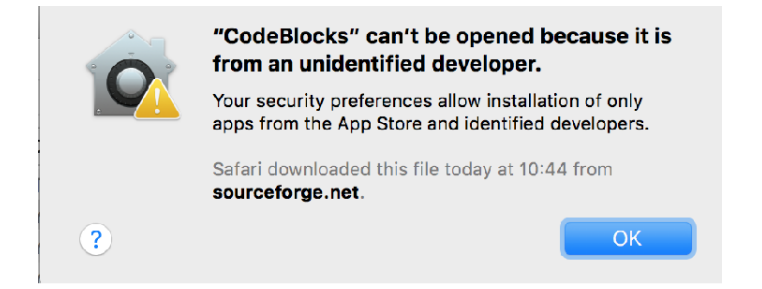

 Andare nelle preferences di MacOS sezione pannello Security e abilitarlo con «Open Anyway»

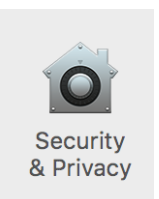

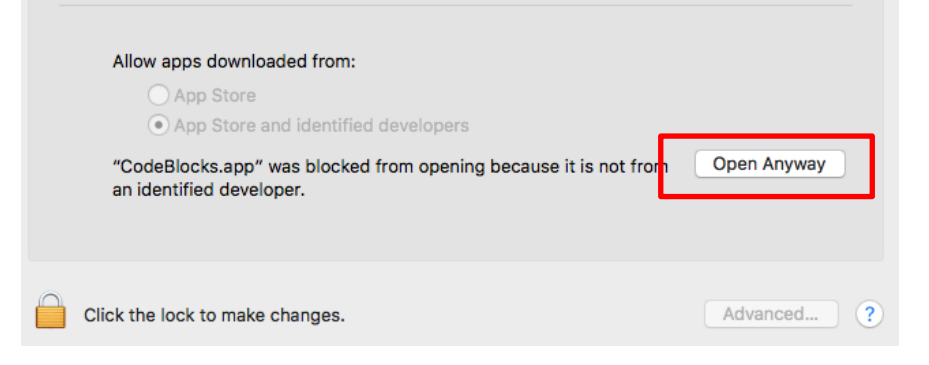

POLITECNICO DI MILANO

#### Informatica B, a.a. 20/21, Francesco Trovò

# Installazione per MacOS: disabilitare plugins

- La versione completa di CodeBlocks per MacOS potrebbe risultare instabile e incorrere in fastidiosi crash durante l'esecuzione
- Per risolvere questo problema è sufficiente disabilitare o disinstallare una serie di componenti aggiuntivi (plugins) non necessari per i fini del corso

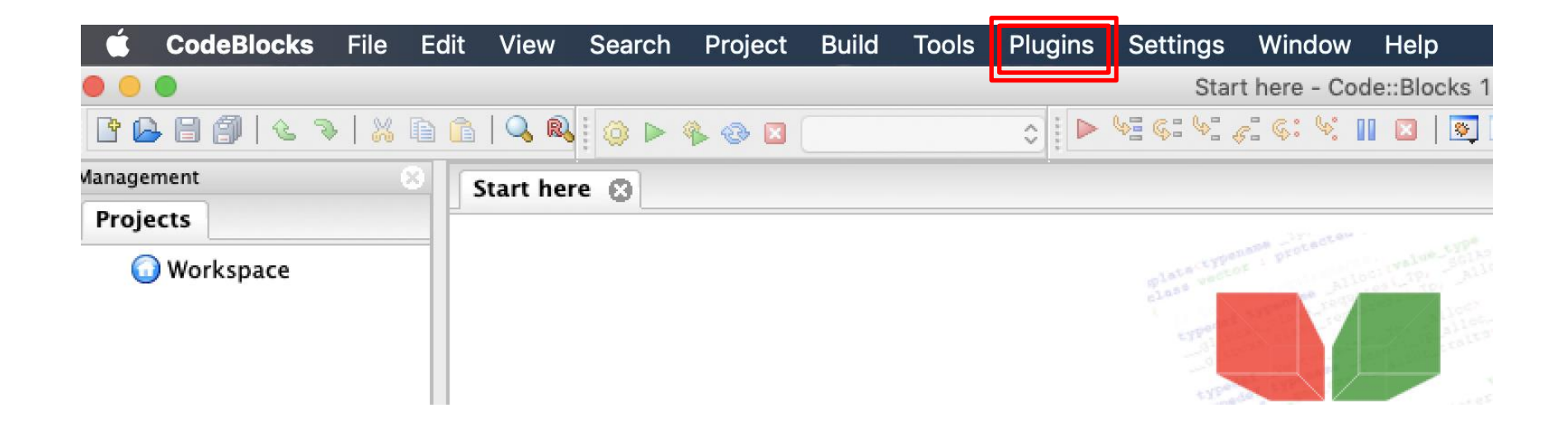

## Installazione per MacOS: disabilitare plugins

 Aprire CodeBlocks ed accedere alla finestra di gestione dei plugins

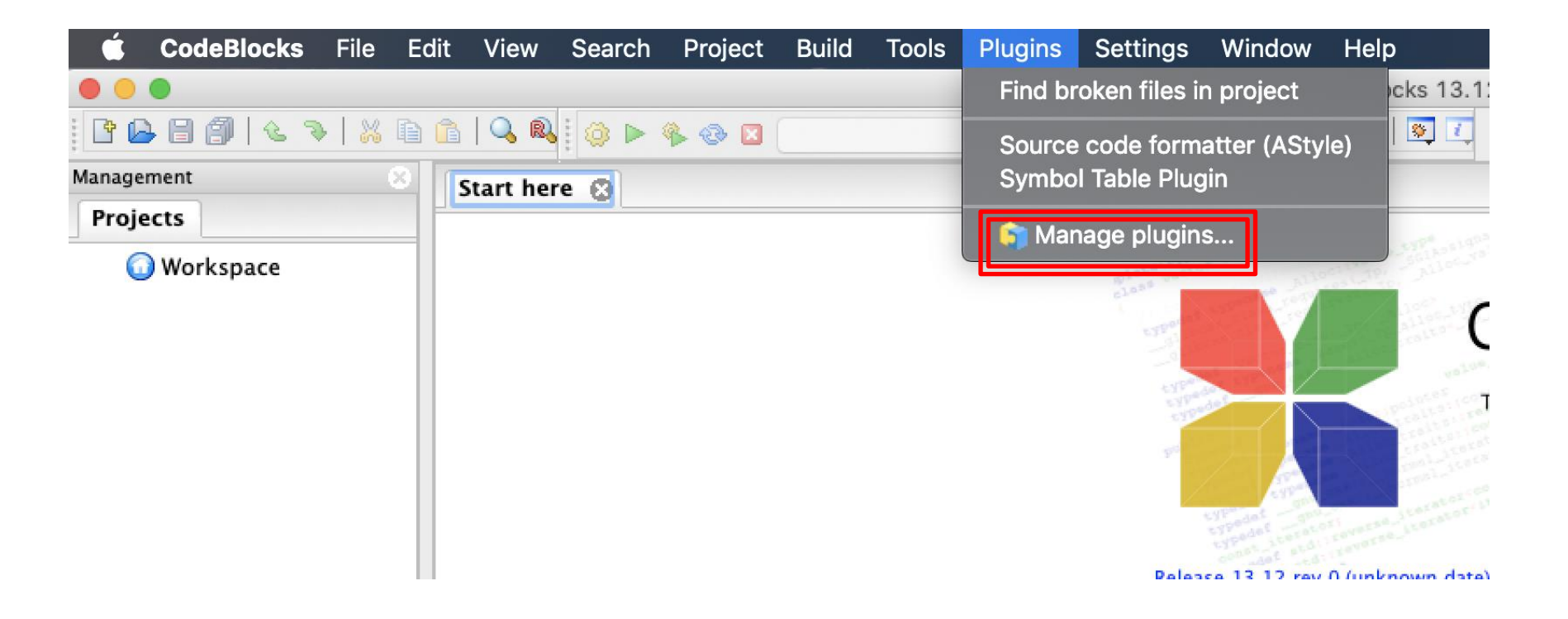

# Installazione per MacOS: disabilitare plugins

 Quindi disinstallare (Uninstall) o disabilitare (Disable) tutti I plugin non presenti in questa lista:

| Installed plugins:         |                   |         |                   |             |  |  |  |  |  |  |  |
|----------------------------|-------------------|---------|-------------------|-------------|--|--|--|--|--|--|--|
| Title                      | ^ Version         | Enabled | Filename          | Enable      |  |  |  |  |  |  |  |
| Symbol Table Plugin        | 1.0               | Yes     | libSymTab.dylik   | Disable     |  |  |  |  |  |  |  |
| Source code formatter (ASt | yle) 1.2          | Yes     | libastyle.dylib   |             |  |  |  |  |  |  |  |
| SmartIndentCpp             | 0.1               | Yes     | libSmartIndent    | Install new |  |  |  |  |  |  |  |
| Open files list            | 1.0               | Yes     | libopenfileslist. |             |  |  |  |  |  |  |  |
| Files extension handler    | 1.0               | Yes     | libdefaultmimel   | Uninstall   |  |  |  |  |  |  |  |
| Compiler                   | 0.99              | Yes     | libcompiler.dyli  |             |  |  |  |  |  |  |  |
| BrowseTracker              | 1.2.99 2012/11/18 | Yes     | libBrowseTrack    | Export      |  |  |  |  |  |  |  |
| Autosave                   | 0.1               | Yes     | libautosave.dyl   |             |  |  |  |  |  |  |  |
|                            |                   |         |                   |             |  |  |  |  |  |  |  |
|                            |                   |         |                   |             |  |  |  |  |  |  |  |
|                            |                   |         |                   |             |  |  |  |  |  |  |  |
|                            |                   |         |                   |             |  |  |  |  |  |  |  |

# Installazione per Linux (Ubuntu, Debian e derivate)

- Aprire un terminale (ctrl+alt+t)
- Installare il compilatore scrivendo (verrà richiesta la password):

sudo apt-get install build-essential

(potrebbe essere già installato nella vostra distribuzione)

Installare Code::Blocks scrivendo:

sudo apt-get install codeblocks

### **Impostazione del Compilatore**

• All'apertura di Code::Block, dovrebbe apparire

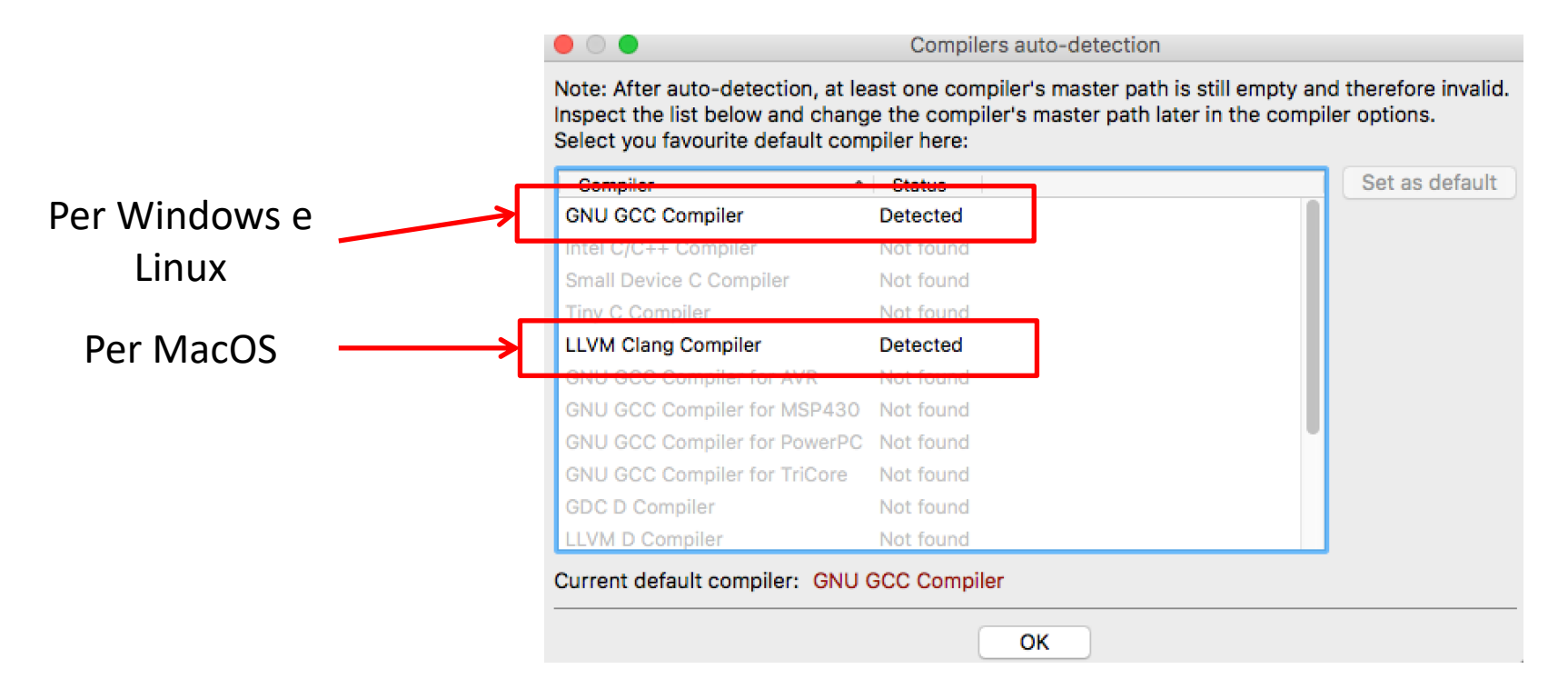

 Se non appare, andare nel menu: Settings->Compiler ed impostarlo manualmente

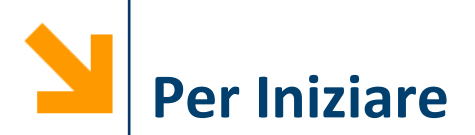

### Selezionare «empty file» dal menu File->New

| 5            | 📕 Start here - Code::Blocks 16.01 |              |                 |                 |               |               |                 |                 |               |                 |                  |                     |                  |              |
|--------------|-----------------------------------|--------------|-----------------|-----------------|---------------|---------------|-----------------|-----------------|---------------|-----------------|------------------|---------------------|------------------|--------------|
| <u>F</u> ile | <u>E</u> dit                      | <u>V</u> iew | Sea <u>r</u> ch | <u>P</u> roject | <u>B</u> uild | <u>D</u> ebug | Fortra <u>n</u> | <u>w</u> xSmith | <u>T</u> ools | T <u>o</u> ols+ | P <u>l</u> ugins | Do <u>x</u> yBlocks | <u>S</u> ettings | <u>H</u> elp |
| - 1          | New                               |              |                 |                 | •             | Empt          | y file          |                 |               | Ctrl-Shift      | -N 🗸             | ; ► %E 63           | \$ ¢.            | G: 4         |
|              | Open                              |              |                 | Ctrl            | -0            | Class         |                 |                 |               |                 |                  |                     |                  |              |
|              | Open w                            | ith hex      | editor          |                 |               | Proje         | ct              |                 |               |                 | ~                | <u>)</u> 4          |                  |              |
|              | Open d                            | efault v     | vorkspace       | :               |               | Build         | target          |                 |               |                 |                  |                     |                  |              |
|              | Recent                            | project      | s               |                 | •             | File          |                 |                 |               |                 | _                |                     |                  |              |
|              | Recent                            | files        |                 |                 | •             | Curt          |                 |                 |               |                 |                  |                     |                  |              |
|              | Import                            | project      |                 |                 | •             | From          | template        |                 |               |                 |                  |                     |                  |              |
|              | Save fil                          | e            |                 | Ctr             | 1-S           | Nass          | i Shneider      | man diagra      | m             |                 |                  |                     |                  |              |
| Ø            | Save fil                          | e as,,,      |                 |                 |               |               |                 |                 |               |                 |                  |                     |                  |              |
| 9            | Save all                          | files        |                 | Ctrl-Shif       | t-S           |               |                 |                 |               |                 |                  |                     |                  |              |
|              | Save pr                           | oject        |                 |                 |               |               |                 |                 |               |                 |                  |                     |                  |              |
|              | Save pr                           | oject as     |                 |                 |               |               |                 |                 |               |                 |                  |                     |                  |              |
|              | Save pr                           | oject as     | template        |                 |               |               |                 |                 |               |                 |                  |                     |                  |              |
|              | Save all                          | project      | 5               |                 |               |               |                 |                 |               |                 |                  |                     |                  |              |
|              | Save w                            | orkspac      | e               |                 |               |               |                 |                 |               |                 |                  |                     |                  |              |

#### POLITECNICO DI MILANO

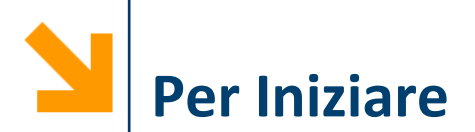

### Salvare il file con estensione .c e tipo C/C++ files

| 📕 Save file     |                          |           |   |                  |             |                 |  |  |  |  |  |
|-----------------|--------------------------|-----------|---|------------------|-------------|-----------------|--|--|--|--|--|
|                 | > This PC > Desktop      | lez2Live  |   |                  | √ Č         | Search lez2Live |  |  |  |  |  |
| Organize 🔻 Nev  | w folder                 |           |   |                  |             |                 |  |  |  |  |  |
| 💋 Roba Mia      | *                        | ^ Name    | ^ | Date modified    | Туре        | Size            |  |  |  |  |  |
| Reviews         | *                        | far2cel.c |   | 05/10/2016 11:15 | C source fi | le              |  |  |  |  |  |
| 😻 Dropbox       | *                        | C hello.c |   | 05/10/2016 10:41 | C source fi | le              |  |  |  |  |  |
| 🔏 OneDrive      | *                        |           |   |                  |             |                 |  |  |  |  |  |
| 🛓 2015_InfoB_En | ergetici_e_Meccanici_Bor |           |   |                  |             |                 |  |  |  |  |  |
| 📕 2016_10_Goog  | le_Faculty_Award         |           |   |                  |             |                 |  |  |  |  |  |
| 2016_InfoA_IC   | A_LC_Boracchi            |           |   |                  |             |                 |  |  |  |  |  |
| 🛓 2016_InfoB_En | ergetici_e_Meccanici_Bor |           |   |                  |             |                 |  |  |  |  |  |
| 📃 Desktop       |                          |           |   |                  |             |                 |  |  |  |  |  |
| 😌 Dropbox       |                          |           |   |                  |             |                 |  |  |  |  |  |
| i OneDrive      |                          |           |   |                  |             |                 |  |  |  |  |  |
| 🤱 Giacomo       |                          |           |   |                  |             |                 |  |  |  |  |  |
| 💻 This PC       |                          | ×         |   |                  |             |                 |  |  |  |  |  |
| File name:      | helloWorld.c             |           |   |                  |             |                 |  |  |  |  |  |
| Save as type:   | C/C++ files              |           |   |                  |             |                 |  |  |  |  |  |
| ∧ Hide Folders  |                          |           |   |                  |             | Save            |  |  |  |  |  |

POLITECNICO DI MILANO

Informatica B, a.a. 20/21, Francesco Trovò